Инструкция по использованию ПО VideoSolo Screen Recorder

Шаг 1. Войдите в «Видеорегистратор»

Загрузите программное обеспечение на официальном сайте, после установки и запуска программы на своем компьютере, нажмите «Видеорегистратор», чтобы войти в окно для записи экрана вашего компьютера.

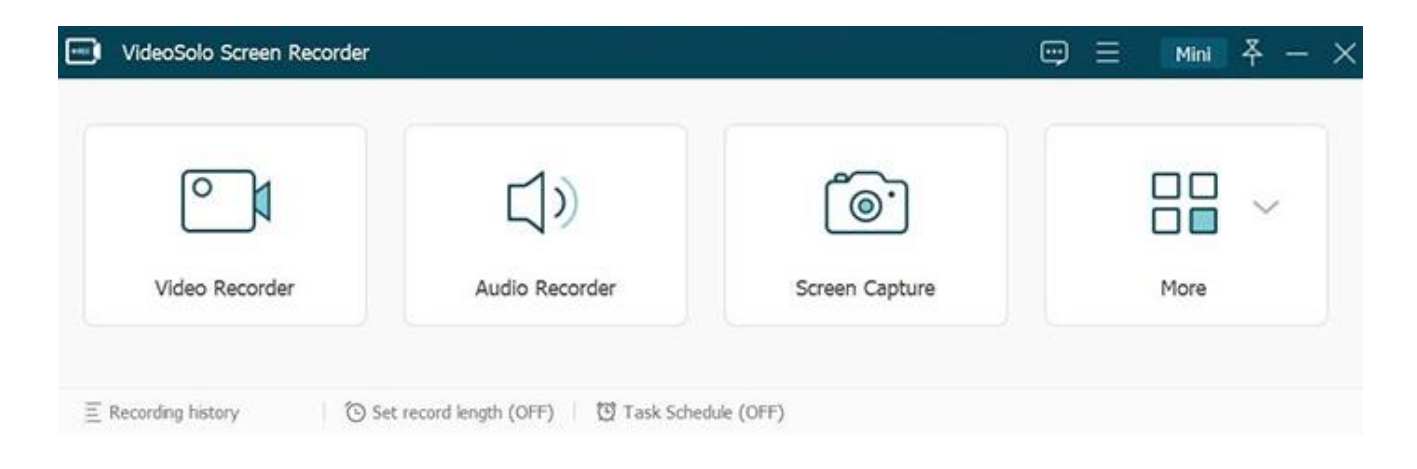

### Шаг 2. Выберите область записи

Теперь вы можете установить подходящую область записи, чтобы захватить то, что вам нужно. Вы можете напрямую настроить пунктирную рамку или изменить рисунок.

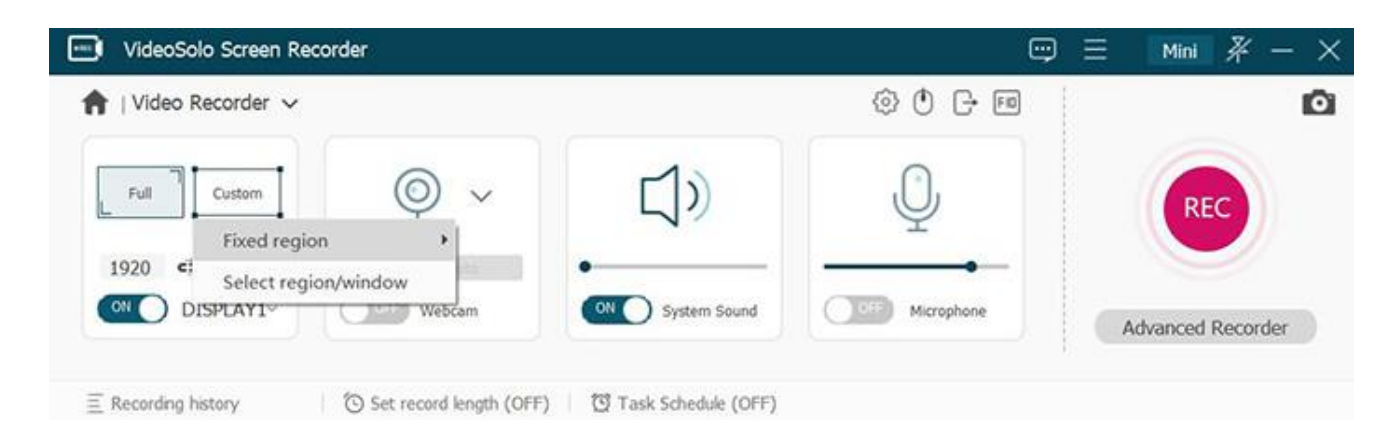

### Шаг 3. Включить веб-камеру

Теперь вы можете включить веб-камеру, и появится окно. Вы можете уменьшить масштаб окна веб-камеры и перетащить его в нужное положение, и тогда все ваши действия будут показаны на видео.

Примечание: Пожалуйста, держите окно веб-камеры в области записи. В противном случае программа не сможет захватить веб-камеру.

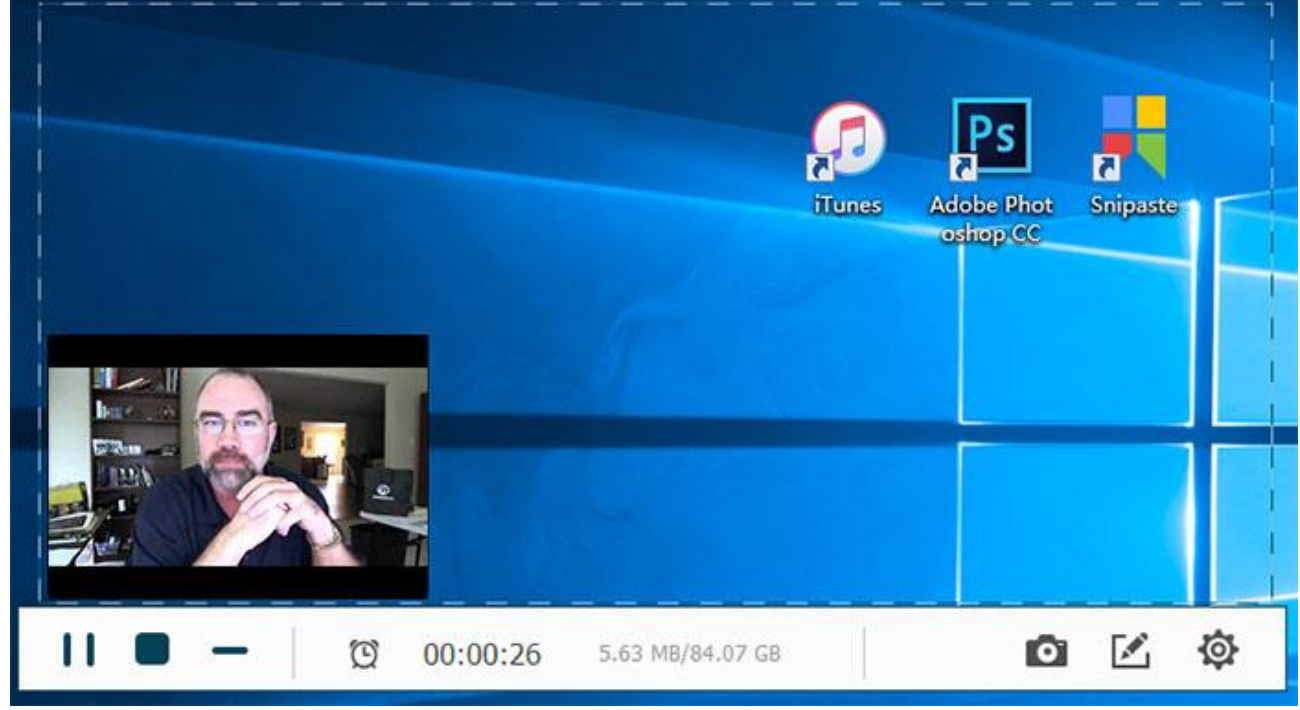

Шаг 4. Изменить настройки аудио

Здесь вы можете включить «Системный звук» и «Микрофон» для записи вашего голоса на видео. Здесь вы можете напрямую увеличивать или уменьшать громкость, как вам нравится.

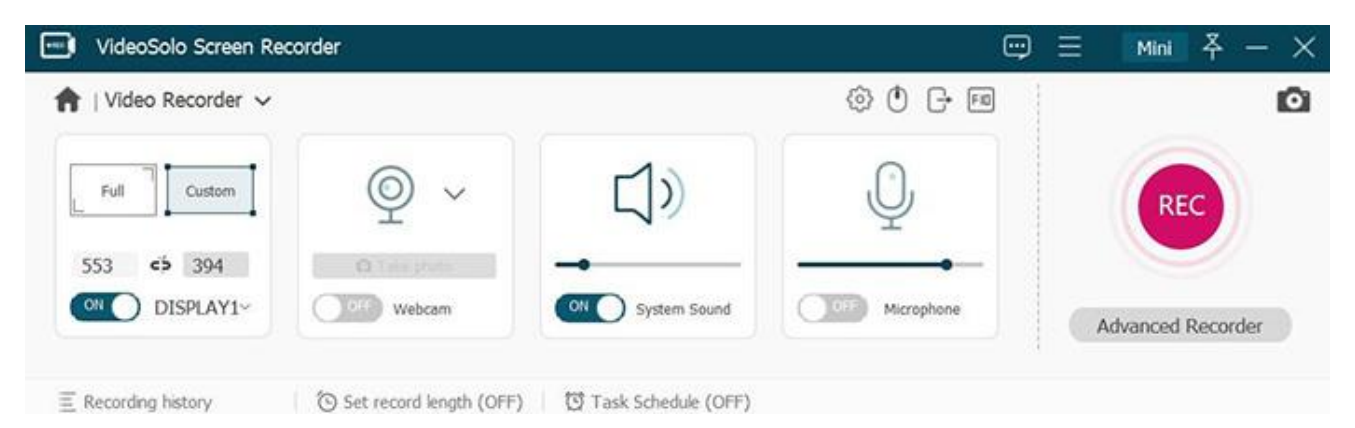

Шаг 5. Запишите свой игровой экран

Когда все настройки сделаны, нажмите кнопку «REC», чтобы начать запись. своего выступления. Приведенное выше руководство применимо для записи презентации PowerPoint.

Инструкция по использованию расширения для браузера «Loom»

Шаг 1. Чтобы установить расширение Loom, в браузере Хром нажмите по троеточию справа, зайдите в «Дополнительные инструменты» – «Расширения».

| 🕁 📜 😿 🖊                                   |           |          | $\oslash$                  | • •                    | 6                           | 0           |        | 1     | 0   | (A)    | 1     | IQ     | 1                                 | . : |
|-------------------------------------------|-----------|----------|----------------------------|------------------------|-----------------------------|-------------|--------|-------|-----|--------|-------|--------|-----------------------------------|-----|
|                                           |           |          |                            | Нова<br>Ново<br>Ново   | я вклад<br>е окно<br>е окно | ка<br>в реж | симе и | нкогн | ито |        | 0     | Ctrl + | Ctrl + T<br>Ctrl + N<br>Shift + N |     |
|                                           |           |          |                            | Исто<br>Загру<br>Закла | оия<br>зки<br>дки           |             |        |       |     |        |       |        | Ctri + J                          | •   |
|                                           |           |          | 1                          | Macu                   | таб                         |             | 0      | 1     |     | -      | 100   | %      | - 2                               | 3   |
|                                           |           |          |                            | Печа<br>Тран<br>Найт   | ть<br>сляция.<br>4          |             | /      |       |     |        |       |        | Ctrl + P                          |     |
| охранить страницу как Сtrl + S            |           |          | Дополнительные инструменты |                        |                             |             |        |       |     |        |       |        |                                   |     |
| Создать ярлык                             |           |          |                            | Изме                   | нить                        |             | Вырез  | ать   | ,   | Сопира | овать |        | Вставить                          |     |
| Удаление данных о просмотренных страницах | Ctrl + Sh | ift + De | el i                       | Настр                  | ойки                        |             |        |       |     |        |       |        |                                   |     |
| Расширения 🛑 3                            |           |          |                            | Спра                   | вка                         |             |        |       |     |        |       |        |                                   |     |
| Диспетчер Задач                           | Sh        | ift + Es | c                          | Выхо                   | ц                           |             |        |       |     |        |       |        |                                   |     |
| Инструменты разработчика                  | Ctrl +    | Shift +  | 1                          |                        |                             |             |        |       | -   |        |       |        |                                   |     |

Шаг 2. Слева нажмите по трем горизонтальным полосам, затем внизу «Открыть магазин расширений Chrome».

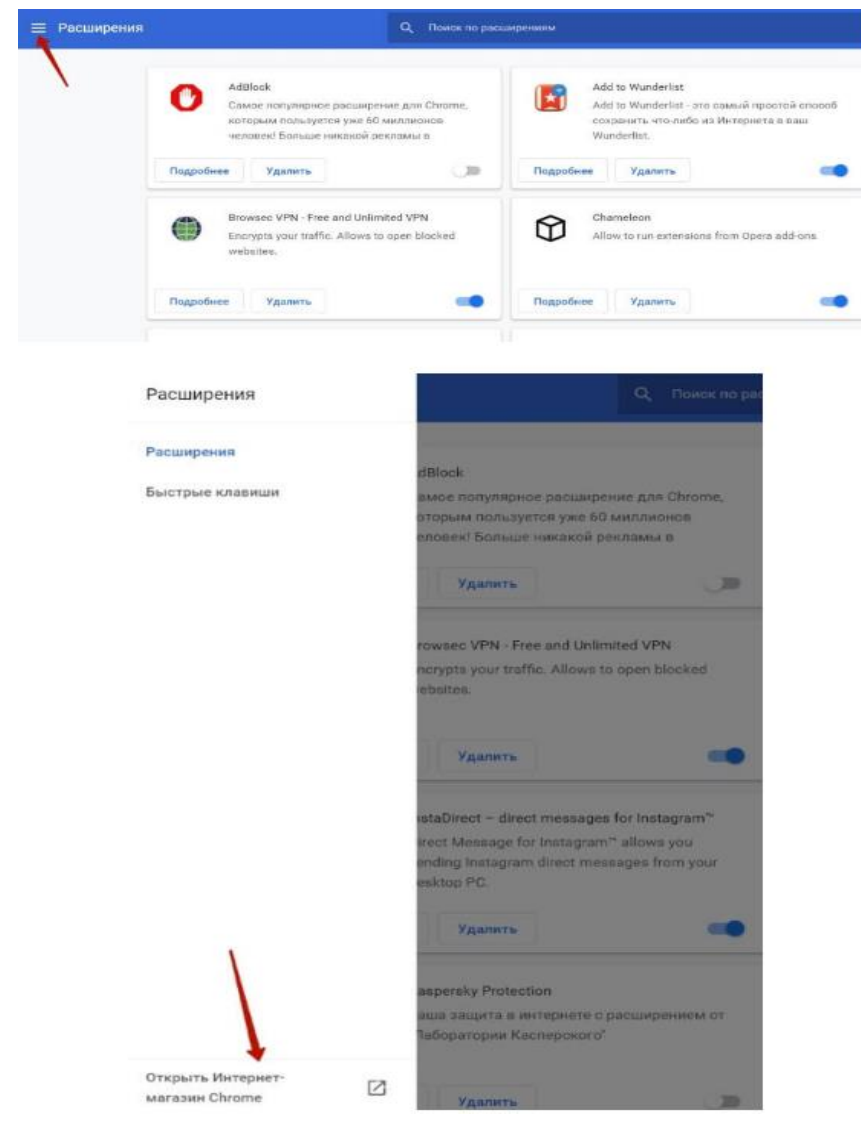

Шаг 3. В поисковой строке введите «loom video recorder» – расширение появится первым в списке, вам нужно нажать на кнопку «Установить».

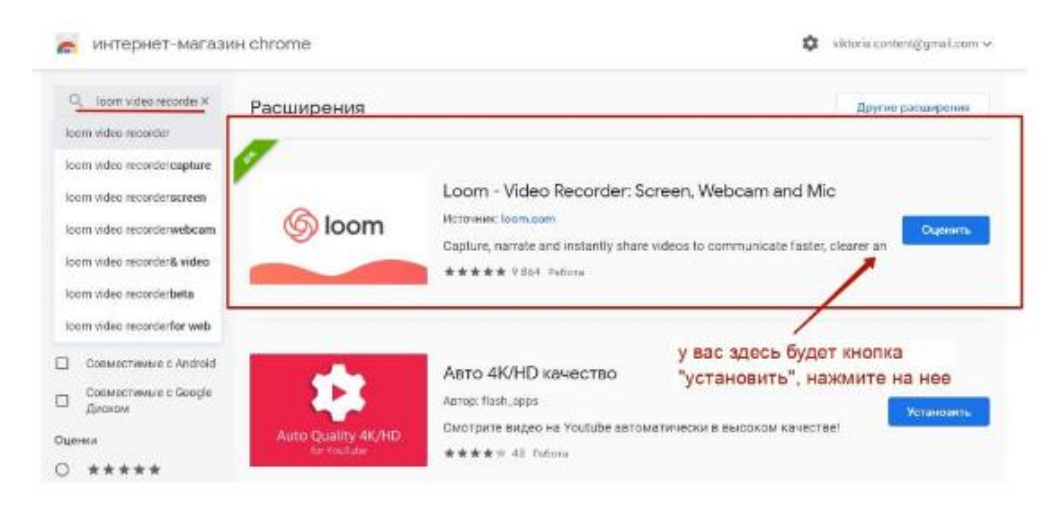

Шаг 4. В расширении нужно авторизоваться – можно сделать это через Google-аккаунт. Также доступна регистрация по email.

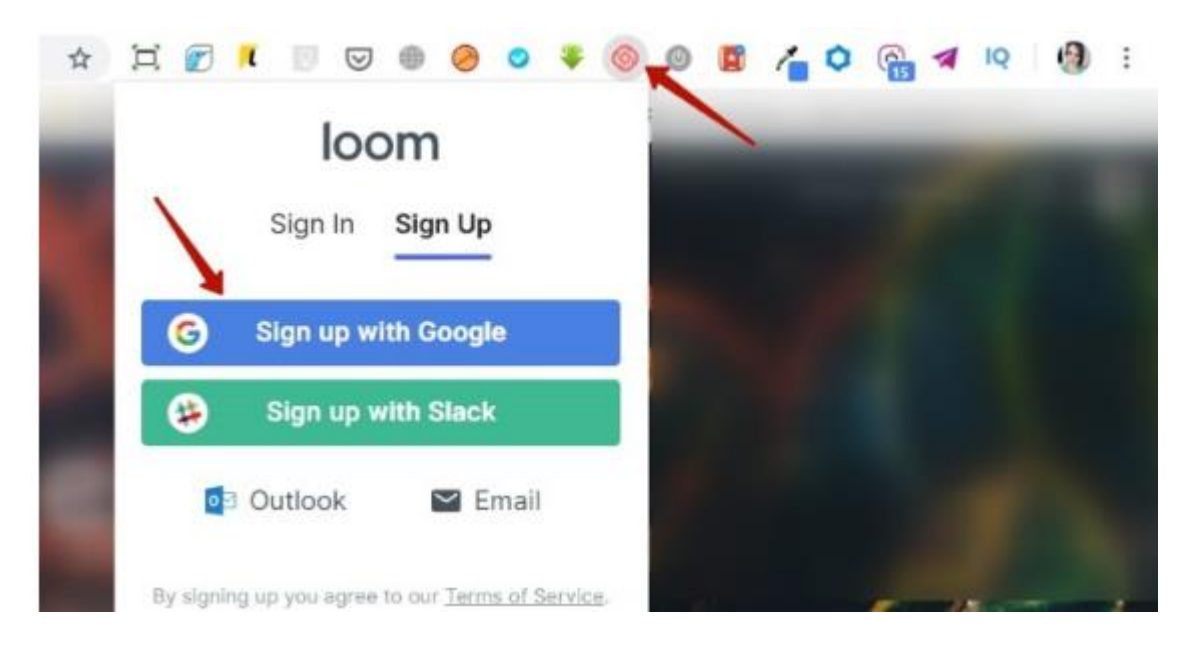

### Шаг5.

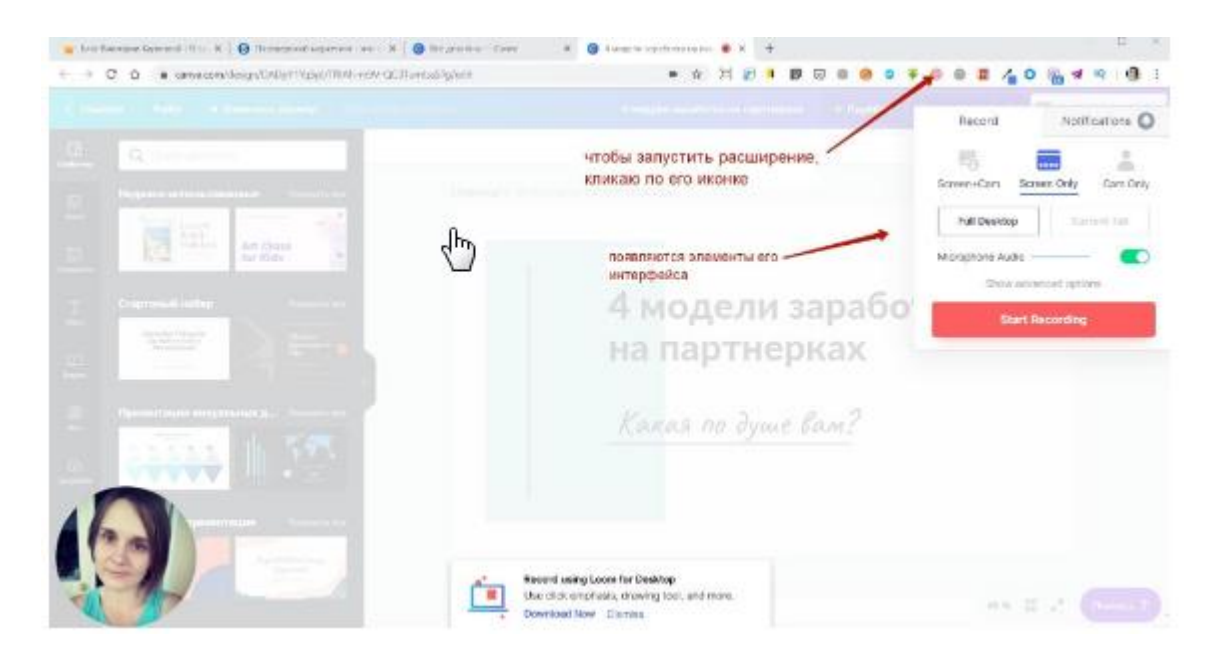

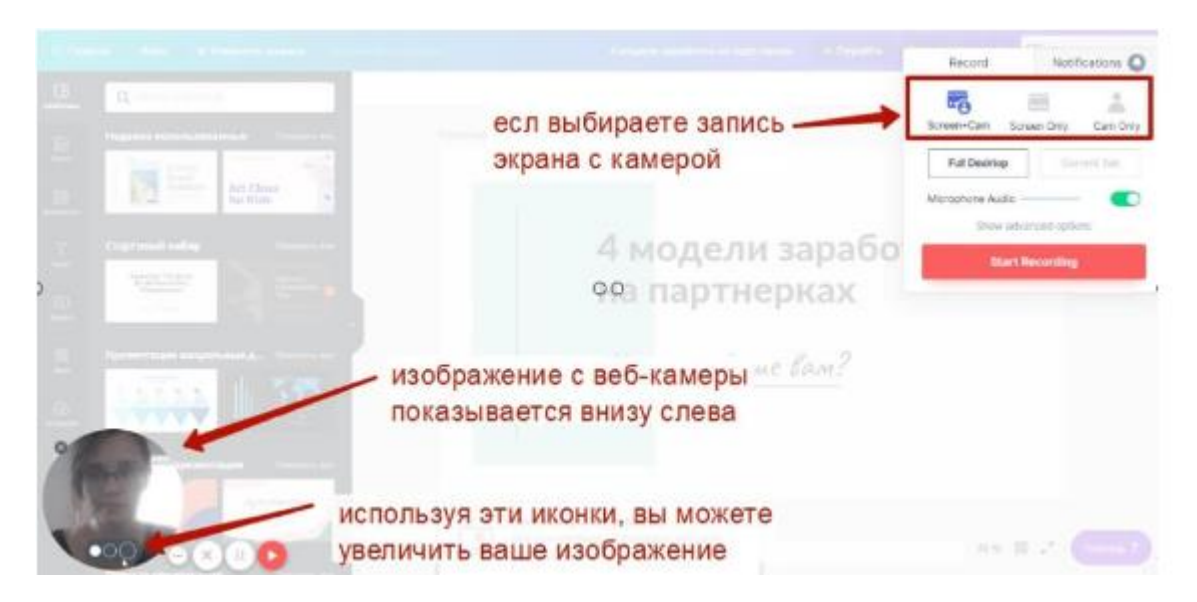

Справа появляется панель с инструментами записи. Вы можете выбрать, что хотите записывать – экран + веб-камеру, только экран, только веб-камеру.

Если выбираете экран с веб-камерой, то она отображается внизу слева, вы можете изменить размер изображения с камеры, используя иконки при наведении мышкой на изображение.

Шаг 6. Как начать запись? Для этого нажмите на кнопку «Start Recording».

| Record                | Notif                   | Notifications 🔘 |  |  |  |  |  |
|-----------------------|-------------------------|-----------------|--|--|--|--|--|
| Screen+Cam            | Screen Only             | Cam Only        |  |  |  |  |  |
| Full Deskto           | Cur                     | rent Tab        |  |  |  |  |  |
| Microphone Au<br>Show | dio<br>v advanced optic | ens 💽           |  |  |  |  |  |
| 1 51                  | tart Recording          |                 |  |  |  |  |  |
| /                     |                         |                 |  |  |  |  |  |

**\*Примечание** Предлагаем заранее подготовить страницу с презентацией – открыть ее в отдельной вкладке, и уже когда начнете записывать развернуть на весь экран.

## Инструкция по использованию ПО Bandicam

#### Шаг 1. Войдите в «Bandicam»

Загрузите программное обеспечение на официальном сайте, после установки и запуска программы на своем компьютере, нажмите «Bandicam», чтобы войти в окно для записи экрана вашего компьютера.

| P  🚽 ") - U  =                                                                                                    |                                                                                                    | Презентация луговое (1).pptx - Microsoft PowerPoint                                                                                                    |
|----------------------------------------------------------------------------------------------------|----------------------------------------------------------------------------------------------------|----------------------------------------------------------------------------------------------------|
| Файл Главная Вставка Дизайн Переходы                                                                                                    | Анимация Показ слайдов Рецензирование Вид                                                                                                    | Acrobat                                                                                                    |
| Конировать -<br>Вставить -<br>Вставить -<br>Вставить -<br>Берорании собразци<br>Бербер обмена<br>Содать -<br>Содать -<br>Содать -<br>Содать -<br>Содать -                                                                                                    |                                                                                                    | Г ;=- Ш Направление текста -<br>Выроенять текста -<br>Преобразовать в SmartArt -<br>Аблач                                                                                                    |
| Слайды Структура 🗙                                                                                                    |                                                                                                    |                                                                                                    |
|                                                                                                    |                                                                                                    |                                                                                                    |
| Andre State State S | (0, 0), (1920, 1080) - Экран 1                                                                                                    |                                                                                                    |
| <ul> <li>4</li> <li>Обзорная кор<br/>районе</li> <li>ФСорная кор<br/>районе</li> <li>Сосновни</li> <li>Сосновни</li> <li>Срав Видео</li> </ul>                                                                                                    | <ul> <li>Начало работы</li> <li>Водео</li> <li>С</li> <li>С</li></ul> | РОССражении<br>Полный заран                                                                                                    |
| 5 Feoconvections Modewaters                                                                                                    | ония Этот рекли позоляет записть корин<br>Этот рекли позоляет записть всю видимую о<br>1. Выберите монитор для заявята<br>2. Нажмите кнопку /REC или горяую клавных з                                                                                                    | Бласть вышего экрана<br>аписа                                                                                                    |
| Registered Royagener Registered registere     A. Registered Royagener                                                                                                    | Посмотреть онлан                                                                                                    | ан-справку<br>себерово восог<br>сотравку<br>т изобожений                                                                                                    |
|                                                                                                    | F12 F11                                                                                                    | - State - State - Stat |
|                                                                                                    | нар Бапшкалт + Балшки Специальная скидка - Свидка                                                                                                    |                                                                                                    |
|                                                                                                    |                                                                                                    |                                                                                                    |

Шаг 2. Выберите в настройках свою вэб-камеру.

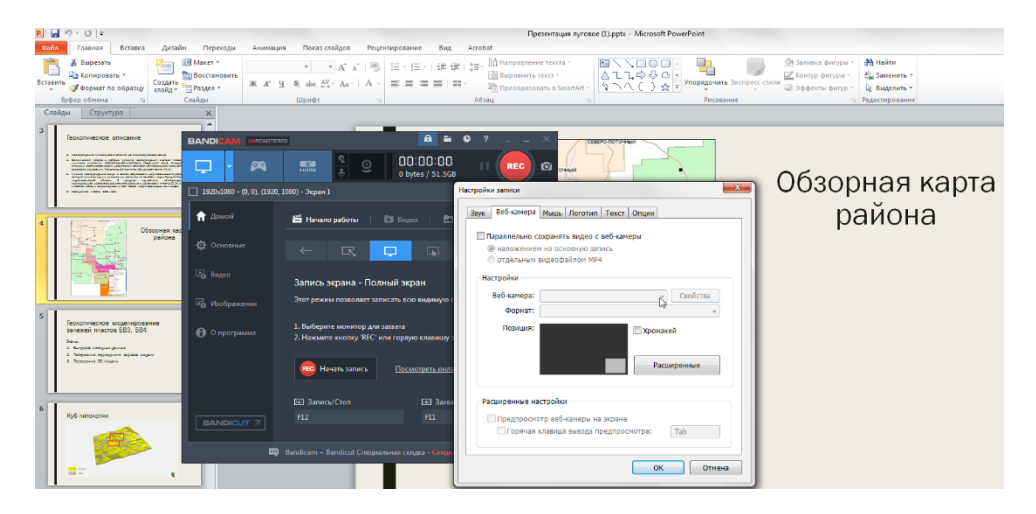

Шаг 3. После того, как появится окно с вэб-камерой начните запись, нажав на кнопку «REC»

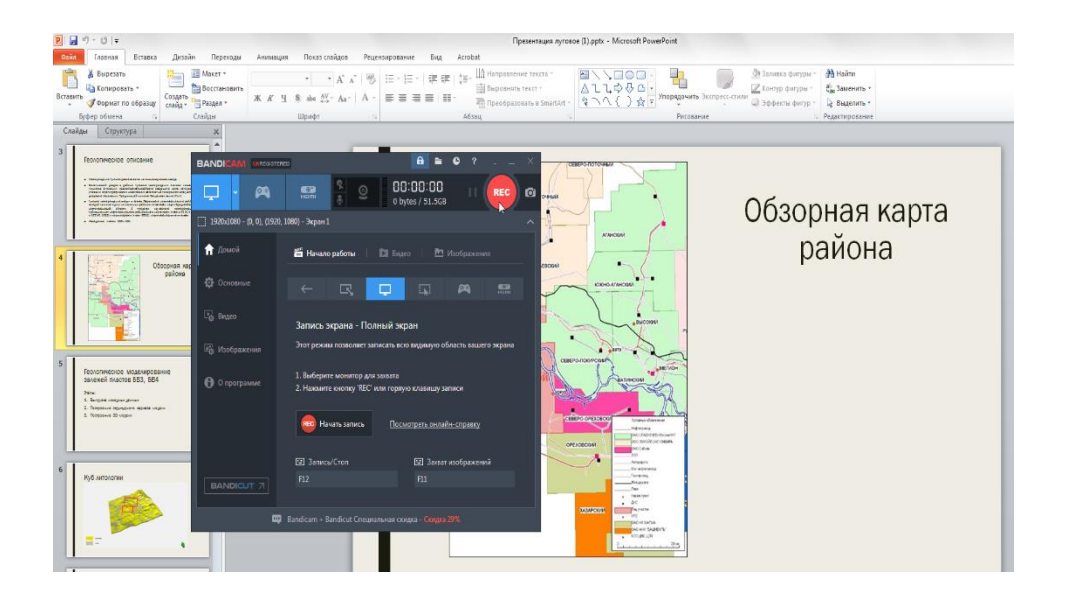

Шаг 4. Для завершения видеозаписи нажмите на кнопку «СТОП»

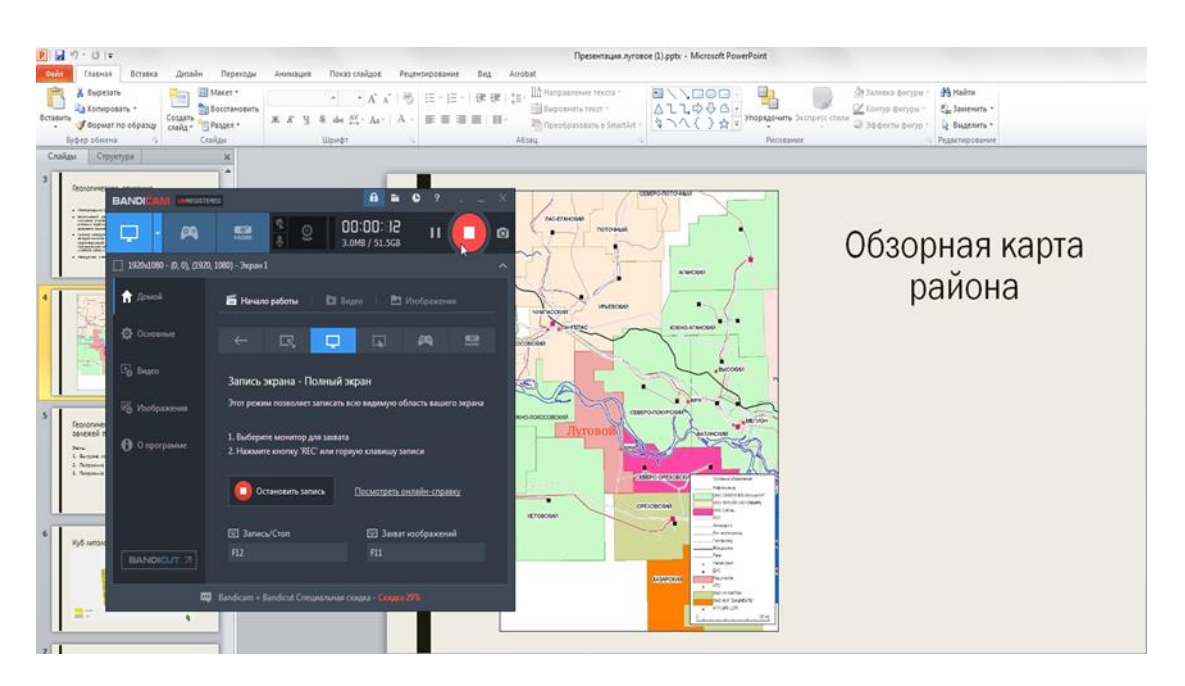

Шаг 5. Для открытия сохраненной видеозаписи нажмите на «Открыть папку вывода»

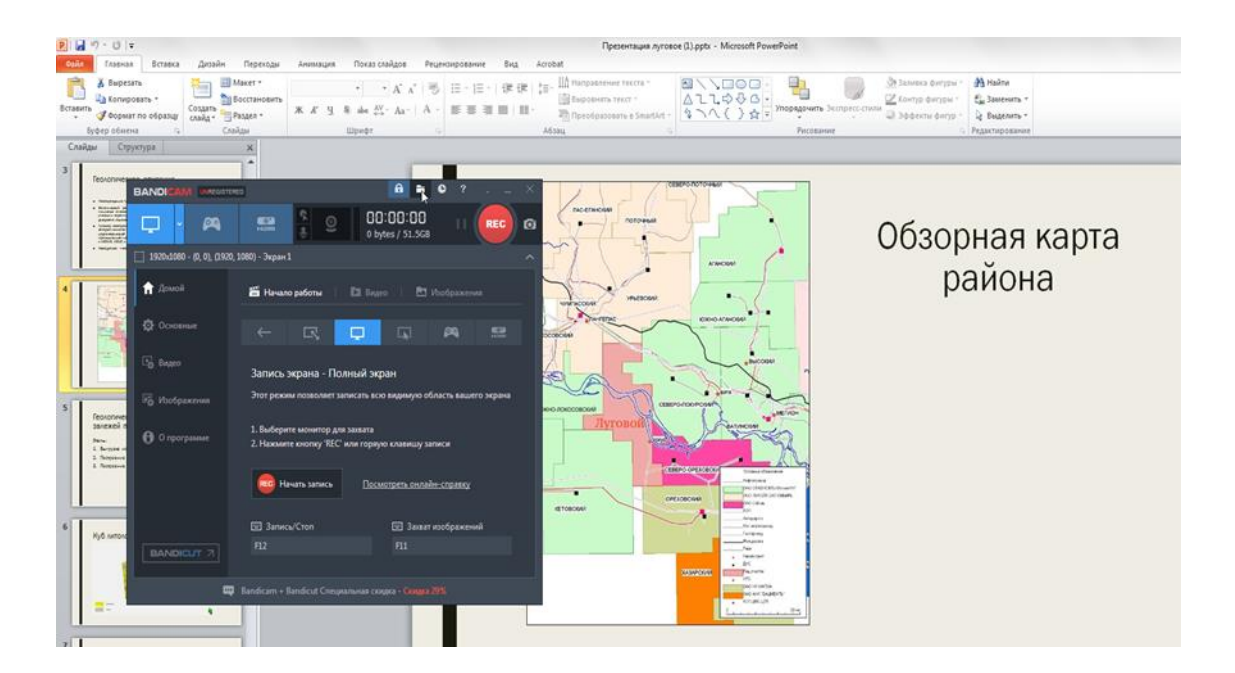

Если у Вас возникли какие-то вопросы или Вы испытываете какие-либо трудности при записи - свяжитесь с нами по Телефону/WhatsApp 8(922)8776888 или напишите на почту <u>conf2020@mgri.ru</u>.

# Желаем вам отличной конференции!